#### A E C - 6 8 2 2

#### **AEC-6822**

Fanless Embedded Controller Intel<sup>®</sup> Atom<sup>™</sup> N270 1.6 GHz CPU With Dual GbE Ethernet, 4 COMs, Audio, CompactFlash<sup>™</sup>

> AEC-6822 Manual 2nd Ed. November 2009

#### **Copyright Notice**

This document is copyrighted, 2009. All rights are reserved. The original manufacturer reserves the right to make improvements to the products described in this manual at any time without notice.

No part of this manual may be reproduced, copied, translated, or transmitted in any form or by any means without the prior written permission of the original manufacturer. Information provided in this manual is intended to be accurate and reliable. However, the original manufacturer assumes no responsibility for its use, or for any infringements upon the rights of third parties that may result from its use.

The material in this document is for product information only and is subject to change without notice. While reasonable efforts have been made in the preparation of this document to assure its accuracy, AAEON assumes no liabilities resulting from errors or omissions in this document, or from the use of the information contained herein.

AAEON reserves the right to make changes in the product design without notice to its users.

#### Acknowledgments

- Award is a trademark of Award Software International, Inc.
- CompactFlash<sup>™</sup> is a trademark of the Compact Flash Association.
- Intel<sup>®</sup>, Atom<sup>™</sup> are trademarks of Intel<sup>®</sup> Corporation.
- Microsoft Windows<sup>®</sup> is a registered trademark of Microsoft Corp.
- ITE is a trademark of Integrated Technology Express, Inc.
- IBM, PC/AT, PS/2, and VGA are trademarks of International Business Machines Corporation.
- SoundBlaster is a trademark of Creative Labs, Inc.

All other product names or trademarks are properties of their respective owners.

#### Packing List

Before you begin operating your PC, please make sure that the following materials have been shipped:

- 1 AEC-6822 Embedded Controller
- 1 Phoenix Power Connector
- 2 Wallmount Brackets
- 1 Screw Package
- 1 Heat Spreading
- 1 CD-ROM for manual (in PDF format) and

drivers

If any of these items should be missing or damaged, please contact your distributor or sales representative immediately.

#### Safety & Warranty

- 1. Read these safety instructions carefully.
- 2. Keep this user's manual for later reference.
- 3. Disconnect this equipment from any AC outlet before cleaning. Do not use liquid or spray detergents for cleaning. Use a damp cloth.
- 4. For pluggable equipment, the power outlet must be installed near the equipment and must be easily accessible.
- 5. Keep this equipment away from humidity.
- 6. Put this equipment on a firm surface during installation. Dropping it or letting it fall could cause damage.
- 7. The openings on the enclosure are for air convection. Protect the equipment from overheating. DO NOT COVER THE OPENINGS.
- 8. Make sure the voltage of the power source is correct before connecting the equipment to the power outlet.
- 9. Position the power cord so that people cannot step on it. Do not place anything over the power cord.
- 10. All cautions and warnings on the equipment should be noted.
- 11. If the equipment is not used for a long time, disconnect it from the power source to avoid damage by transient over-voltage.
- 12. Never pour any liquid into an opening. This could cause fire or electrical shock.
- 13. Never open the equipment. For safety reasons, only qualified service personnel should open the equipment.
- 14. If any of the following situations arises, get the equipment checked by service personnel:
  - a. The power cord or plug is damaged.
  - b. Liquid has penetrated into the equipment.
  - c. The equipment has been exposed to moisture.

- d. The equipment does not work well, or you cannot get it to work according to the user's manual.
- e. The equipment has been dropped and damaged.
- f. The equipment has obvious signs of breakage.
- DO NOT LEAVE THIS EQUIPMENT IN AN ENVIRONMENT WHERE THE STORAGE TEMPERATURE IS BELOW -20°C (-4°F) OR ABOVE 60°C (140°F). IT MAY DAMAGE THE EQUIPMENT.

#### FCC

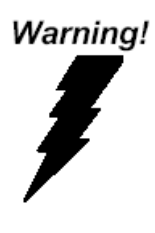

This device complies with Part 15 FCC Rules. Operation is subject to the following two conditions: (1) this device may not cause harmful interference, and (2) this device must accept any interference received including interference that may cause undesired operation.

#### Caution:

There is a danger of explosion if the battery is incorrectly replaced. Replace only with the same or equivalent type recommended by the manufacturer. Dispose of used batteries according to the manufacturer's instructions and your local government's recycling or disposal directives.

#### Contents

#### **Chapter 1 General Information**

| 1.1 Introduction   | 1-2 |
|--------------------|-----|
| 1.2 Features       | 1-3 |
| 1.3 Specifications | 1-4 |

#### Chapter 2 Hardware Installation

| 2.1 Dimensions                 | 2-2 |
|--------------------------------|-----|
| 2.2 SDRAM Installation         | 2-3 |
| 2.3 Wallmount Installation     | 2-6 |
| 2.4 DIN Rail Installation      | 2-7 |
| 2.5 COM Port 1, 3, 4 Connector | 2-8 |
| 2.6 COM Port 2 Connector       | 2-8 |

#### Chapter 3 Award BIOS Setup

| 3.1 System Test and Initialization. | 3-2 |
|-------------------------------------|-----|
| 3.2 Award BIOS Setup                | 3-3 |

#### **Chapter 4 Driver Installation**

| 4-3 Installation |
|------------------|
|------------------|

#### Appendix A Programming The Watchdog Timer

| A.1 ProgrammingA-2                            | 2 |
|-----------------------------------------------|---|
| A.2 ITE8781 Watchdog Timer Initial ProgramA-6 | 3 |

#### Appendix B I/O Information

| B.1 I/O Address Map                       | B-2 |
|-------------------------------------------|-----|
| B.2 1 <sup>st</sup> MB Memory Address Map | В-3 |
| B.3 IRQ Mapping Chart                     | В-4 |
| B.4 DMA Channel Assignments               | B-4 |

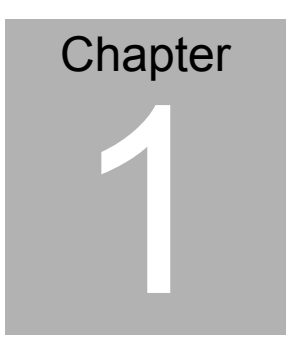

## General Information

Chapter 1 General Information 1-1

#### 1.1 Introduction

The AEC-6822 is an Embedded Control PC with Intel Atom processor. The Anti-vibration and high temperature tolerances are the main design features of the AEC-6822. This allows the AEC-6822 to be installed in a rugged transportation environment despite high ambient vibration and temperature.

In addition to the Atom CPU, the AEC-6822 have DVI + VGA output for video output an d DC power supply is commonly used in most vehicles and factory equipments, the AEC-6822 can powered by a DC 9~30V input with low power consumption and high performance. You can also choose an additional external AC power adapter for power redundancy purposes.

Transportation has become part of most people's life and forms a necessary part of their lifestyle. From cars to trains to ships, we rely on those tools a lot. The AEC-6822 is designed to improve transportation control and enhance the quality of our lives.

#### 1.2 Features

- Fanless Design with Intel<sup>®</sup> Atom<sup>™</sup> (N270) 1.6 GHz processor
- Mini PCI slots inside for expansion
- DC 9~30V input with Phoenix connector and optional external AC power adapter
- Front and rear accessible USB ports.
- CompactFlash<sup>™</sup> Disk
- Dual GbE LAN/ 4 COM/ Audio
- Operating Temperature: -15°C ~55°C (-5°F~131°F)
- Anti-vibration up to 5 g rms / Anti-shock up to 100g (CFD)
- CE / FCC class A / UL certificated

#### 1.3 Specifications

#### System

| • | CPU:               | Intel <sup>®</sup> Atom (N270) 1.6 GHz     |
|---|--------------------|--------------------------------------------|
| • | Chipset            | Intel <sup>®</sup> 945GSE + ICH7M          |
| • | Memory:            | 200-pin DDRII SODIMM x 1,                  |
|   |                    | Max. 2 GB (DDRII 400/533)                  |
| • | Expansion:         | Mini PCI x 1                               |
| • | VGA:               | VGA (DB-15) x 1                            |
| • | Display Interface: | DVI-D x 1                                  |
| • | Ethernet:          | Intel <sup>®</sup> 82574L,                 |
|   |                    | 10/100/1000Base-TX, RJ-45 x 2              |
| • | SSD:               | Type II CompactFlash <sup>™</sup> slot x 1 |
| • | Serial Port:       | RS-232 x 3, RS-232/422/485 x 1             |
| • | Audio:             | Mic-in / Line-in / Line-out                |
| • | USB:               | USB2.0 x 4                                 |
| • | Watchdog Timer:    | Generates a time-out system                |
|   |                    | reset                                      |
| • | Power Supply:      | DC Input: 9V~30V                           |
|   |                    | AC Input: External Power Adapter           |
|   |                    | (Optional)                                 |
| • | System Control:    | Power on / off switch x 1;                 |
|   |                    | Reset button x 1                           |
| • | Indicators:        | Power LED x 1                              |
|   |                    | Activity LED x 1                           |
|   |                    |                                            |

#### Mechanical and Environmental

| • | Construction:      | Aluminum Alloy chassis            |
|---|--------------------|-----------------------------------|
| • | Color:             | Dark Blue                         |
| • | Mounting:          | Wallmount (Default), DIN-Rail     |
| • | Dimension:         | 8.35" (W) x 2.53" (H) x 4.21" (D) |
|   |                    | 212.15mm x 64.2mm x 107mm         |
| • | Net Weight:        | 4.75lb (2.16kg)                   |
| • | Gross Weight:      | 8.36lb (3.8kg)                    |
| • | Operation          |                                   |
|   | Temperature:       | 5°F~131°F (-15°C~55°C)(CFD)       |
| • | Operation Humidity | r:5~95%@40°C, non-condensing      |
| • | Vibration:         | 5 G rms / 5~500 Hz                |
|   |                    | random operation (CFD);           |
| • | Shock:             | 100 G peak acceleration           |

- (11 msec. duration)--CFD;
- EMC: CE/FCC class A

#### **Front Side**

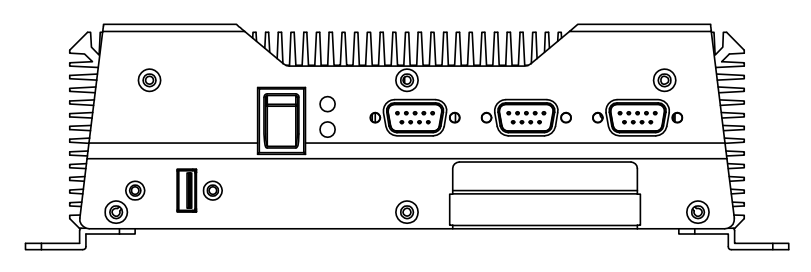

#### **Rear Side**

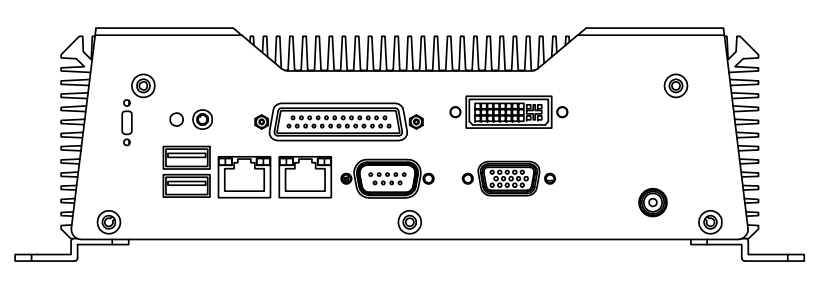

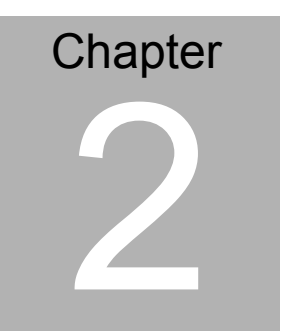

# Hardware Installation

Chapter 2 Hardware Installation 2-1

#### 2.1 Dimension

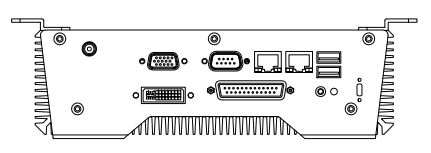

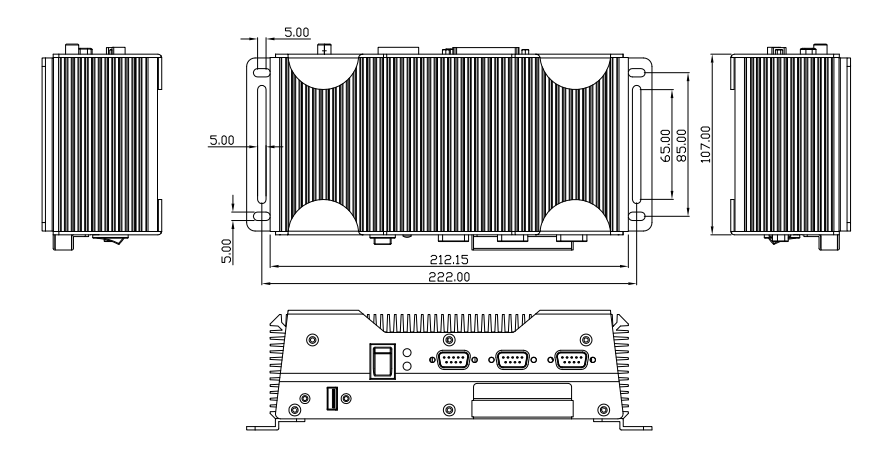

Units: mm

#### 2.2 SDRAM Installation

Step 1: Loose the screw on the front panel of AEC-6822

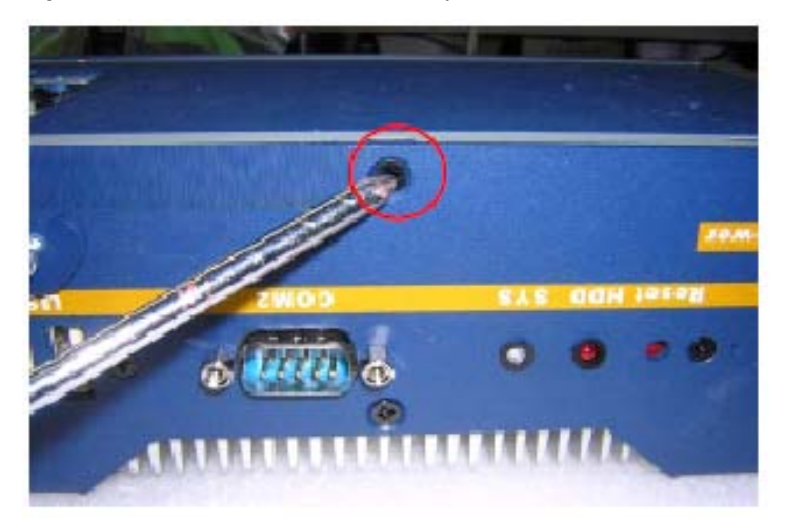

Step 2: Loose the screw on the rear panel of AEC-6822

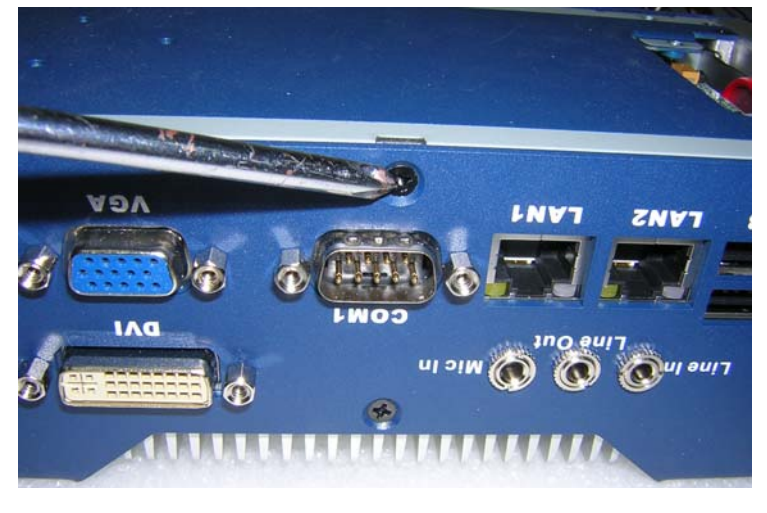

Chapter 2 Hardware Installation 2 - 5

**Step 3:** Unfasten the four screws on the bottom case of AEC-6822

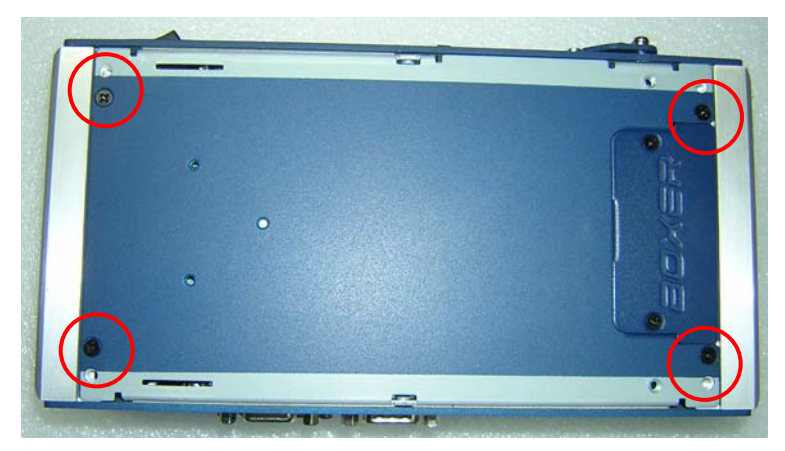

Step 4: Insert the SDRAM to the memory slot

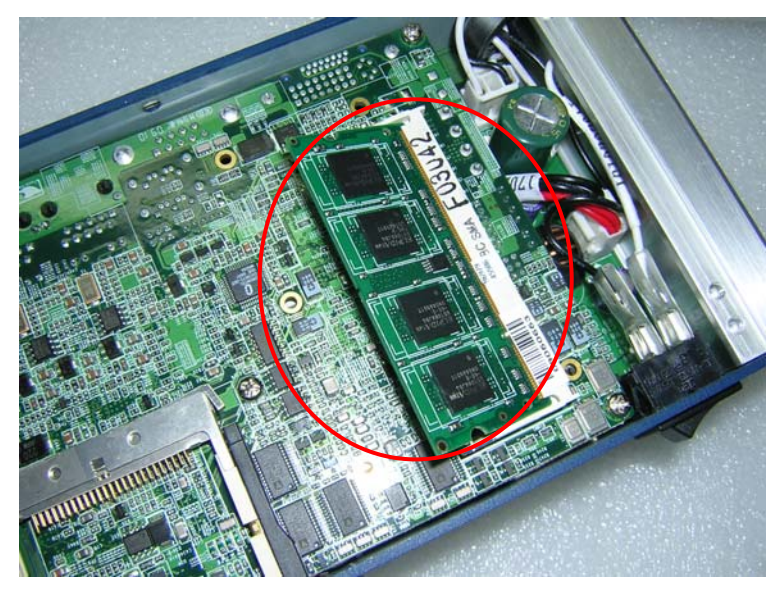

**Step 5:** Press the SDRAM and make sure that it has been inserted properly

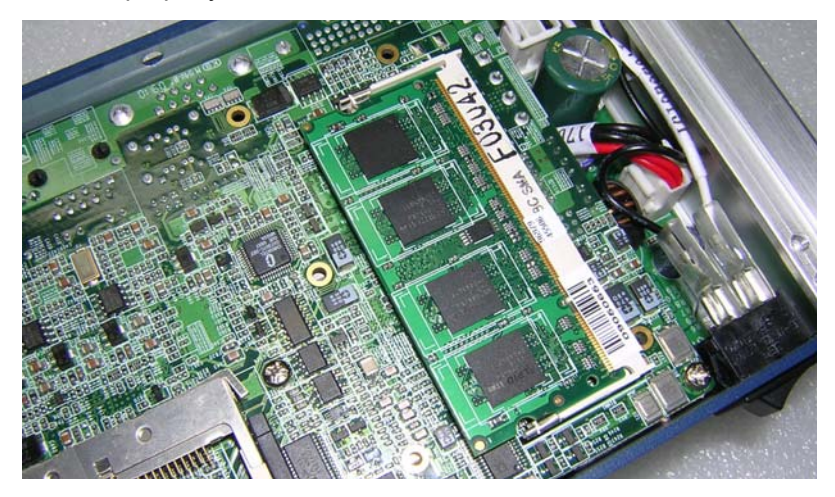

Step 6: Adhere the heat-spreading sheet to the SDRAM

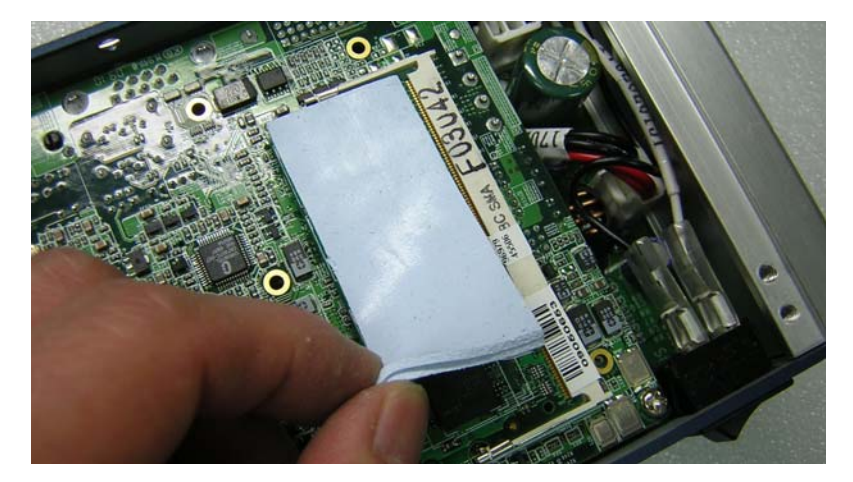

**Step 7:** Close the bottom case of AEC-6822 and fasten the four screws on the bottom case

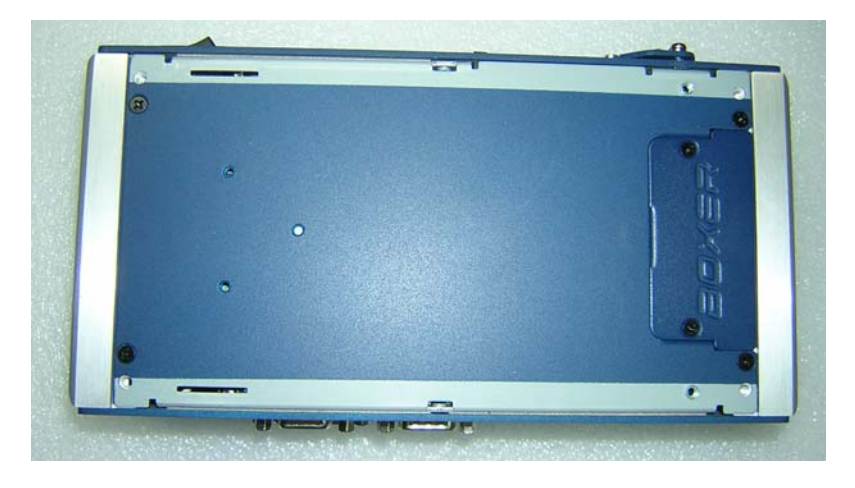

#### 2.3 Wallmount Installation

Fasten the brackets by screws.

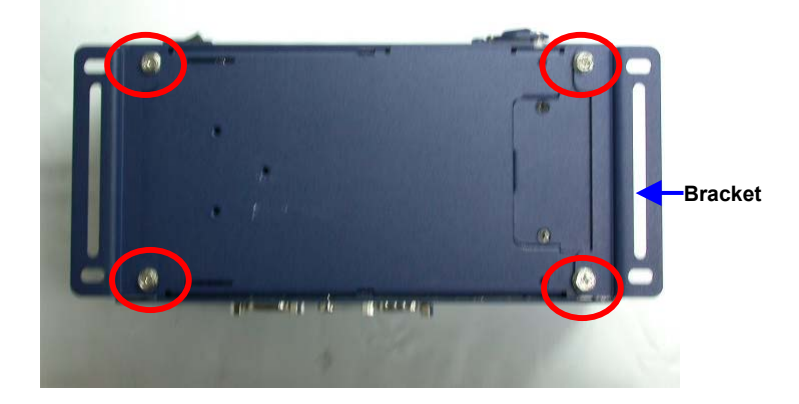

#### 2.4 DIN Rail Installation

**Step 1:** Fix the DIN Rail kit with the screws on the chassis as the illustration shown.

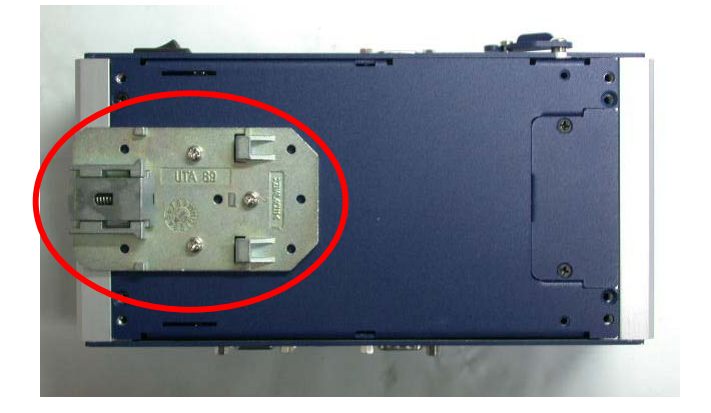

Step 2: Press the DIN Rail on the DIN Rail kit to fix it.

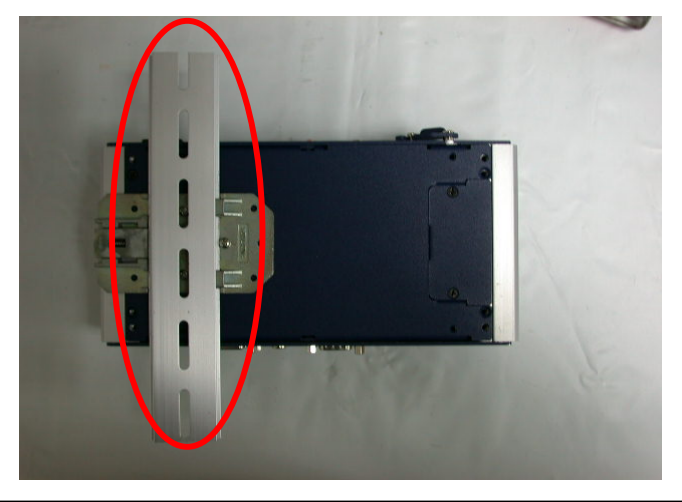

Chapter 2 Hardware Installation 2 - 9

#### 2.5 COM Port 1, 3, 4 Connectors

| Pin | Signal | Pin | Signal |
|-----|--------|-----|--------|
| 1   | DCDA   | 2   | RXA    |
| 3   | TXA    | 4   | DTRA   |
| 5   | Ground | 6   | DSRA   |
| 7   | RTSA   | 8   | CTSA   |
| 9   | RIA    | 10  | N/C    |

#### 2.6 COM Port 2 Connector

#### RS-232 Mode

| Pin | Signal                     | Pin | Signal |
|-----|----------------------------|-----|--------|
| 1   | DCDB                       | 2   | RXB    |
| 3   | ТХВ                        | 4   | DTRB   |
| 5   | Ground                     | 6   | DSRB   |
| 7   | RTSB                       | 8   | CTSB   |
| 9   | RIB / +5 Volt. / +12 Volt. | 10  | N/C    |
|     |                            |     |        |

#### RS-422 Mode

| Pin | Signal                     | Pin | Signal |
|-----|----------------------------|-----|--------|
| 1   | TXD-                       | 2   | RXD+   |
| 3   | TXD+                       | 4   | RXD-   |
| 5   | Ground                     | 6   | N/C    |
| 7   | N/C                        | 8   | N/C    |
| 9   | N/C / +5 Volt. / +12 Volt. | 10  | N/C    |

#### RS-485 Mode

| Pin | Signal | Pin | Signal |
|-----|--------|-----|--------|
| 1   | TXD-   | 2   | N/C    |
| 3   | TXD+   | 4   | N/C    |
| 5   | Ground | 6   | N/C    |

Chapter 2 Hardware Installation 2 - 8

| Er | nbedded Controller         |    | A E C - 6 8 2 2 |
|----|----------------------------|----|-----------------|
|    |                            |    |                 |
| 7  | N/C                        | 8  | N/C             |
| 9  | N/C / +5 Volt. / +12 Volt. | 10 | N/C             |

# Chapter 3

## Award BIOS Setup

#### 3.1 System Test and Initialization

These routines test and initialize board hardware. If the routines encounter an error during the tests, you will either hear a few short beeps or see an error message on the screen. There are two kinds of errors: fatal and non-fatal. The system can usually continue the boot up sequence with non-fatal errors. Non-fatal error messages usually appear on the screen along with the following instructions:

Press <F1> to RESUME

Write down the message and press the F1 key to continue the boot up sequence.

#### System configuration verification

These routines check the current system configuration against the values stored in the CMOS memory. If they do not match, the program outputs an error message. You will then need to run the BIOS setup program to set the configuration information in memory.

There are three situations in which you will need to change the CMOS settings:

- 1. You are starting your system for the first time
- 2. You have changed the hardware attached to your system
- 3. The CMOS memory has lost power and the configuration information has been erased.

The AEC-6822 CMOS memory has an integral lithium battery backup for data retention. However, you will need to replace the complete unit when it finally runs down.

#### 3.2 Award BIOS Setup

Awards BIOS ROM has a built-in Setup program that allows users to modify the basic system configuration. This type of information is stored in battery-backed CMOS RAM so that it retains the Setup information when the power is turned off.

#### **Entering Setup**

Power on the computer and press <Del> immediately. This will allow you to enter Setup.

#### **Standard CMOS Features**

Use this menu for basic system configuration. (Date, time, IDE, etc.)

#### Advanced BIOS Features

Use this menu to set the advanced features available on your system.

#### **Advanced Chipset Features**

Use this menu to change the values in the chipset registers and optimize your system performance.

#### **Integrated Peripherals**

Use this menu to specify your settings for integrated peripherals. (Primary slave, secondary slave, keyboard, mouse etc.)

#### **Power Management Setup**

Use this menu to specify your settings for power management. (HDD power down, power on by ring, KB wake up, etc.)

#### **PnP/PCI** Configurations

This entry appears if your system supports PnP/PCI.

#### PC Health Status

This menu allows you to set the shutdown temperature for your system.

#### Frequency/Voltage Control

Use this menu to specify your settings for auto detect DIMM/PCI clock and spread spectrum.

#### Load Fail-Safe Defaults

Use this menu to load the BIOS default values for the minimal/stable performance for your system to operate.

#### Load Optimized Defaults

Use this menu to load the BIOS default values that are factory settings for optimal performance system operations. While AWARD has designated the custom BIOS to maximize performance, the factory has the right to change these defaults to meet their needs.

#### Set Supervisor/User Password

Use this menu to set Supervisor/User Passwords.

#### Save and Exit Setup

Save CMOS value changes to CMOS and exit setup.

#### **Exit Without Saving**

Abandon all CMOS value changes and exit setup.

# You can refer to the "AAEON BIOS Item Description.pdf" file in the CD for the meaning of each setting in this chapter.

.

# Chapter

# Driver Installation

Chapter 4 Driver Installation 4-1

The AEC-6822 comes with an AutoRun CD-ROM that contains all drivers and utilities that can help you to install the driver automatically via an external USB optical drive.

Insert the driver CD, the driver CD-title will auto start and show the installation guide. If not, please follow the sequence below to install the drivers.

#### Follow the sequence below to install the drivers:

Step 1 – Install INF Driver Step 2 – Install VGA Driver Step 3 – Install LAN Driver Step 4 – Install Audio Driver

USB 2.0 Drivers are available for download using Windows<sup>®</sup> Update for both Windows<sup>®</sup> XP and Windows<sup>®</sup> 2000. For additional information regarding USB 2.0 support in Windows<sup>®</sup> XP and Windows<sup>®</sup> 2000, please visit www.microsoft.com/hwdev/usb/.

Please read instructions below for further detailed installations.

#### 4.1 Installation :

Insert the AEC-6822 CD-ROM into the CD-ROM drive. And install the drivers from Step 1 to Step 4 in order.

Step 1 – Install INF Driver

- Click on the Step 1 INF Update Utility v8.2.0.1014 folder and double click on the Setup.exe
- 2. Follow the instructions that the window shows
- 3. The system will help you install the driver automatically
- Step 2 Install VGA Driver
  - Click on the Step 2 Intel Graphics Media Accelerator
    Driver folder and select the OS folder your system is
  - Double click on the Setup.exe file located in each OS folder
  - 3. Follow the instructions that the window shows
  - 4. The system will help you install the driver automatically
- Step 3 –Install LAN Driver
  - Click on the Step 3 Intel Ethernet Driver folder and select the OS folder your system is
  - 2. Double click on the .exe file located in each OS folder
  - 3. Follow the instructions that the window shows
  - 4. The system will help you install the driver automatically

#### Step 4 –Install Audio Driver

- Click on the Step 4 Realtek ALC655 Audio Driver v3.71 folder and select the OS folder your system is
- 2. Double click on setup.exe file located in each OS folder
- 3. Follow the instructions that the window shows
- 4. The system will help you install the driver automatically

# Appendix A

# Programming the Watchdog Timer

Appendix A Programming the Watchdog Timer A-1

#### A.1 Programming

AEC-6822 utilizes ITE 8781 chipset as its watchdog timer controller. Below are the procedures to complete its configuration and the AAEON initial watchdog timer program is also att ached based on which you can develop customized program to fit your application.

#### **Configuring Sequence Description**

After the hardware reset or power-on reset, the ITE 8781 enters the normal mode with all logical devices disa bled except KBC. The initial state (enable bit ) of this logical device (KBC) is determined by the state of pin 121 (DTR1#) at the falling edge of the system reset during power-on reset.

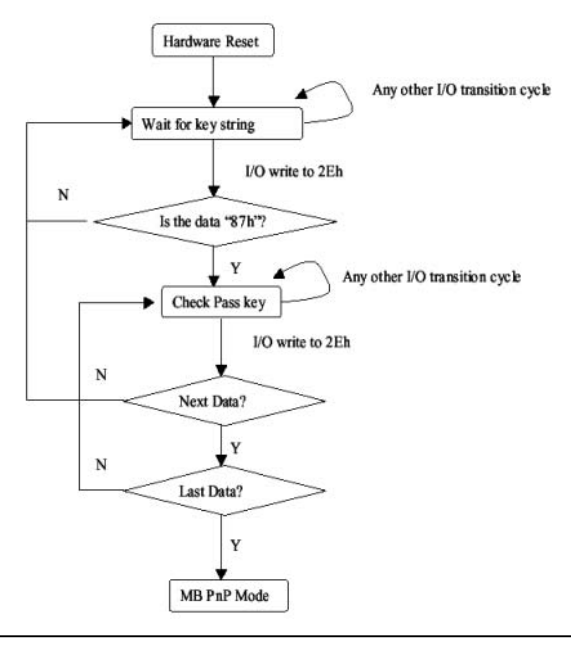

Appendix A Programming the Watchdog Timer A-2

There are three steps to complete the configuration setup: (1) Enter the MB PnP Mode; (2) Modify the data of configuration registers; (3) Exit the MB PnP Mode. Undesired result may occur if the MB PnP Mode is not exited normally.

#### (1) Enter the MB PnP Mode

To enter the MB PnP Mode, four special I/O write operations are to be performed during Wait for Key state. To ensure the initial state of the key-check logic, it is necessary to perform four write opera-tions to the Special Address port (2Eh). Two different enter keys are provided to select configuration ports (2Eh/2Fh) of the next step.

|                     | Address Port | Data Port |  |
|---------------------|--------------|-----------|--|
| 87h, 01h, 55h, 55h: | 2Eh          | 2Fh       |  |

#### (2) Modify the Data of the Registers

All configuration registers can be accessed after entering the MB PnP Mode. Before accessing a selected register, the content of Index 07h must be changed to the LDN to which the register belongs, except some Global registers.

#### (3) Exit the MB PnP Mode

Set bit 1 of the configure control register (Index=02h) to 1 to exit the MB PnP Mode.

#### WatchDog Timer Configuration Registers

|                                | I |
|--------------------------------|---|
| All 02h W NA Configure Control |   |
|                                |   |

| 07h | 71h | R/W | 00h       | Watch Dog Timer Control Register              |
|-----|-----|-----|-----------|-----------------------------------------------|
| 07h | 72h | R/W | 001s0000b | Watch Dog Timer Configuration Register        |
| 07h | 73h | R/W | 38h       | Watch Dog Timer Time-out Value (LSB) Register |
| 07h | 74h | R/W | 00h       | Watch Dog Timer Time-out Value (MSB) Register |

#### Configure Control (Index=02h)

This register is write only. Its values are not sticky; that is to say, a hardware reset will automatically clear the bits, and does not require the software to clear them.

| Bit | Description                                                                                            |
|-----|----------------------------------------------------------------------------------------------------|
| 7-2 | Reserved                                                                                               |
| 1   | Returns to the "Wait for Key" state. This bit is used when the configuration sequence is<br>completed. |
| 0   | Resets all logical devices and restores configuration registers to their power-on states.              |

# Watch Dog Timer 1, 2, 3 Control Register (Index=71h,81h,91h Default=00h)

| Bit | Description                              |
|-----|------------------------------------------|
| 7   | WDT Timeout Enable(WTE)                  |
|     | 1: Disable.                              |
|     | 0: Enable.                               |
| 6   | WDT Reset upon Mouse Interrupt(WRKMI)    |
|     | 0: Disable.                              |
|     | 1: Enable.                               |
| 5   | WDT Reset upon Keyboard Interrupt(WRKBI) |
|     | 0: Disable.                              |
|     | 1: Enable.                               |
| 4   | Reserved                                 |
| 3-2 | Reserved                                 |
| 1   | Force Time-out(FTO)                      |
|     | This bit is self-clearing.               |
| 0   | WDT Status(WS)                           |
|     | 1: WDT value reaches 0.                  |
|     | 0: WDT value is not 0.                   |

Appendix A Programming the Watchdog Timer A-4

# Watch Dog Timer 1, 2, 3 Configuration Register (Index=72h, 82h, 92h Default=001s0000b)

| Bit | Description                                                           |
|-----|-----------------------------------------------------------------------|
| 7   | WDT Time-out Value Select 1 (WTVS)                                    |
|     | 1: Second                                                             |
|     | 0: Minute                                                             |
| 6   | WDT Output through KRST (Pulse) Enable(WOKE)                          |
|     | 1: Enable                                                             |
|     | 0: Disable                                                            |
| 5   | WDT Time-out value Extra select(WTVES)                                |
|     | 1: 64ms x WDT Timer-out value (default = 4s)                          |
|     | 0: Determined by WDT Time-out value select 1 (bit 7 of this register) |
| 4   | WDT Output through PWROK (Pulse) Enable(WOPE)                         |
|     | 1: Enable                                                             |
|     | 0: Disable                                                            |
|     | During LRESET#, this bit is selected by JP7 power-on strapping option |
| 3-0 | Select interrupt level Note1 for WDT(SIL)                             |

### Watch Dog Timer 1,2,3 Time-Out Value (LSB) Register

#### (Index=73h,83h,93h, Default=38h)

| Bit | Description                 |
|-----|-----------------------------|
| 7-0 | WDT Time-out Value 7-0(WTV) |

#### Watch Dog Timer 1,2,3 Time-Out Value (MSB) Register

#### (Index=74h,84h,94h Default=00h)

| Bit | Description                  |
|-----|------------------------------|
| 7-0 | WDT Time-out Value 15-8(WTV) |

#### A.2 ITE8781 Watchdog Timer Initial Program

.MODEL SMALL CODE Main<sup>.</sup> CALL Enter Configuration mode CALL Check Chip mov cl, 7 call Set Logic Device ;time setting mov cl, 10 ; 10 Sec dec al Watch Dog Setting: ;Timer setting mov al, cl mov cl, 73h call Superio Set Reg ;Clear by keyboard or mouse interrupt mov al, 0f0h mov cl, 71h call Superio Set Reg ;unit is second. mov al, 0C0H mov cl, 72h

Appendix A Programming the Watchdog Timer A-6

A E C - 6 8 2 2

call Superio\_Set\_Reg ; game port enable mov cl, 9 call Set Logic Device

Initial\_OK: CALL Exit\_Configuration\_mode MOV AH,4Ch INT 21h

Enter\_Configuration\_Mode PROC NEAR MOV SI,WORD PTR CS:[Offset Cfg\_Port]

MOV DX,02Eh MOV CX,04h Init\_1: MOV AL,BYTE PTR CS:[SI] OUT DX,AL INC SI LOOP Init\_1 RET Enter\_Configuration\_Mode ENDP

Exit\_Configuration\_Mode PROC NEAR MOV AX,0202h

CALL Write\_Configuration\_Data

RET

Exit\_Configuration\_Mode ENDP

Check\_Chip PROC NEAR

MOV AL,20h CALL Read\_Configuration\_Data CMP AL,87h JNE Not Initial

MOV AL,21h CALL Read\_Configuration\_Data CMP AL,81h JNE Not Initial

Need\_Initial: STC RET Not\_Initial: CLC RET Check\_Chip ENDP Read\_Configuration\_Data PROC NEAR MOV DX,WORD PTR CS:[Cfg\_Port+04h]

Appendix A Programming the Watchdog Timer A-8

OUT DX,AL

MOV DX,WORD PTR CS:[Cfg\_Port+06h]

IN AL,DX

RET

Read\_Configuration\_Data ENDP

Write\_Configuration\_Data PROC NEAR

MOV DX,WORD PTR CS:[Cfg\_Port+04h]

OUT DX,AL

XCHG AL,AH

MOV DX,WORD PTR CS:[Cfg\_Port+06h]

OUT DX,AL

RET

Write\_Configuration\_Data ENDP

Superio\_Set\_Reg proc near

push ax

MOV DX,WORD PTR CS:[Cfg\_Port+04h]

mov al,cl

out dx,al

pop ax

inc dx

out dx,al

ret

Superio\_Set\_Reg endp.Set\_Logic\_Device proc near

A E C - 6 8 2 2

Set\_Logic\_Device pro c near push ax push cx xchg al,cl mov cl,07h call Superio\_Set\_Reg pop cx pop ax ret Set\_Logic\_Device endp

;Select 02Eh->Index Port, 02Fh->Data Port Cfg\_Port DB 087h,001h,055h,055h DW 02Eh,02Fh

#### END Main

Note: Interrupt level mapping 0Fh-Dh: not valid 0Ch: IRQ12

. 03h: IRQ3 02h: not valid 01h: IRQ1 00h: no interrupt selected

Appendix A Programming the Watchdog Timer A-10

# Appendix

# I/O Information

#### A E C - 6 8 2 2

#### B.1 I/O Address Map

| E 📖 In      | out/output (IO)                         |                                                                              |
|-------------|-----------------------------------------|------------------------------------------------------------------------------|
|             | [00000000 - 0000000F]                   | Direct memory access controller                                              |
|             | [00000000 - 00000CF7]                   | PCI bus                                                                      |
|             | [00000010 - 0000001E]                   | Motherboard resources                                                        |
|             | [00000010 - 00000021]                   | Programmable interrupt controller                                            |
|             | [00000022 - 0000003E]                   | Motherboard resources                                                        |
| 3           | [00000022 00000037]                     | System timer                                                                 |
|             | [00000040 - 00000045]                   | System unter                                                                 |
|             | [00000044 - 0000003F]                   | Sustem speaker                                                               |
| 1           | [00000001 - 00000001]                   | Dystein speaker                                                              |
|             | [00000062 - 00000063]                   | Motherboard resources                                                        |
|             | [00000065 - 0000006F]                   | Motherboard resources                                                        |
|             | [00000070-00000073]                     | System CMOS/real time clock                                                  |
|             | [00000074 - 0000007F]                   | Motherboard resources                                                        |
| - 3         | [00000080 - 00000090]                   | Direct memory access controller                                              |
|             | [00000091 - 00000093]                   | Motherboard resources                                                        |
|             | [00000094 - 0000009F]                   | Direct memory access controller                                              |
|             | [000000A0 - 000000A1]                   | Programmable interrupt controller                                            |
|             | [000000A2 - 000000BF]                   | Motherboard resources                                                        |
|             | [000000C0 - 000000DF]                   | Direct memory access controller                                              |
|             | [000000E0 - 000000EF]                   | Motherboard resources                                                        |
| - III - III | [000000F0 - 000000FF]                   | Numeric data processor                                                       |
| e           | [000001F0 - 000001F7]                   | Primary IDE Channel                                                          |
|             | [00000274 - 00000277]                   | ISAPNP Read Data Port                                                        |
| 🚺           | [00000279 - 00000279]                   | ISAPNP Read Data Port                                                        |
|             | [000002E8 - 000002EF]                   | Communications Port (COM4)                                                   |
|             | [000002F8 - 000002FF]                   | Communications Port (COM2)                                                   |
|             | [00000380 - 00000388]                   | Mobile Intel(R) 945 Express Chipset Family                                   |
|             | [000003C0 - 000003DF]                   | Mobile Intel(R) 945 Express Chipset Family                                   |
|             | 000003E8 - 000003EE1                    | Communications Port (COM3)                                                   |
| e           | 1000003F6 - 000003F61                   | Primary IDE Channel                                                          |
|             | [000003F8 - 000003FF]                   | Communications Port (COM1)                                                   |
|             | [00000400 - 0000048E]                   | Motherboard resources                                                        |
|             | [00000400 - 00000401]                   | Motherboard resources                                                        |
|             | [00000500 - 0000051E]                   | Intel(P) 82801C (ICH7 Eamily) SMBus Controller - 27D0                        |
| 3           | [00000000 00000000000000000000000000000 | Motherbeard recourses                                                        |
|             | [00000000 - 00000007]                   | TCADND Dead Data Devt                                                        |
| 1           | [00000A/9-00000A/9]                     | DATING KEAU Data FUT                                                         |
| 1           | [00000000 - 0000FFFF]                   | FCL Dus<br>Tabal/D) 00001/C /TCH7 Earnik () DCT Eventeer Datab Datab () 07D2 |
| 3           |                                         | Their(R) 02001G (ICH7 Pathily) PCI Express Root Port - 2702                  |
|             | [0000BF00 - 0000BF1F]                   | Intel(R) 82574L Gigabit Network Connection                                   |
|             | [00000000 - 000000000000000000000000000 | Intel(R) 82801G (ICH/ Family) PCI Express Root Port - 2/DU                   |
| - <b>B</b>  | [0000CF00 - 0000CF1F]                   | Intel(R) 82574L Gigabit Network Connection #2                                |
| 0           | [0000F000 - 0000F0FF]                   | Realtek AC'97 Audio                                                          |
|             | [0000F300 - 0000F30F]                   | Intel(R) 82801GBM/GHM (ICH7-M Family) Serial ATA Storage Controller - 27C4   |
| 6           | ) [0000F400 - 0000F403]                 | Intel(R) 82801GBM/GHM (ICH7-M Family) Serial ATA Storage Controller - 27C4   |
| -6          | [0000F500 - 0000F507]                   | Intel(R) 82801GBM/GHM (ICH7-M Family) Serial ATA Storage Controller - 27C4   |
| -6          | [0000F600 - 0000F603]                   | Intel(R) 82801GBM/GHM (ICH7-M Family) Serial ATA Storage Controller - 27C4   |
| 6           | [0000F700 - 0000F707]                   | Intel(R) 82801GBM/GHM (ICH7-M Family) Serial ATA Storage Controller - 27C4   |
| -2          | [0000F800 - 0000F80F]                   | Intel(R) 82801G (ICH7 Family) Ultra ATA Storage Controllers - 27DF           |
| Ø           | [0000FA00 - 0000FA3F]                   | Realtek AC'97 Audio                                                          |
| é           | (0000FB00 - 0000FB1F]                   | Intel(R) 82801G (ICH7 Family) USB Universal Host Controller - 27CB           |
| e e         | [0000FC00 - 0000FC1F]                   | Intel(R) 82801G (ICH7 Family) USB Universal Host Controller - 27CA           |
| 2           | [0000ED00 - 0000ED1E]                   | Intel(R) 82801G (ICH7 Family) USB Universal Host Controller - 27C9           |
|             | [00001 D00 - 00001 D11 ]                |                                                                              |
| Sec. 1      | [0000FE00 - 0000FE1F]                   | Intel(R) 82801G (ICH7 Family) USB Universal Host Controller - 27C8           |

Appendix B I/O Information B - 2

#### B.2 1<sup>st</sup> MB Memory Address Map

|          | [00000000 - 0009FFFF] System board                                                               |
|----------|--------------------------------------------------------------------------------------------------|
|          | [000A0000 - 000BFFFF] Mobile Intel(R) 945 Express Chipset Family                                 |
|          | [000A0000 - 000BFFFF] PCI bus                                                                    |
|          | [000C0000 - 000DFFFF] PCI bus                                                                    |
|          | [000E0000 - 000EFFFF] System board                                                               |
|          | [000F0000 - 000FFFFF] System board                                                               |
|          | [00100000 - 3F6DFFFF] System board                                                               |
|          | [3F6E0000 - 3F6FFFFF] System board                                                               |
| 3        | [3F700000 - FEBFFFFF] PCI bus                                                                    |
|          | [D0000000 - DFFFFFFF] Mobile Intel(R) 945 Express Chipset Family                                 |
|          | [E0000000 - EFFFFFF] Motherboard resources                                                       |
|          | [FD800000 - FD8FFFFF] Intel(R) 82801G (ICH7 Family) PCI Express Root Port - 27D2                 |
|          | [FD900000 - FD9FFFFF] Intel(R) 82801G (ICH7 Family) PCI Express Root Port - 27D2                 |
| -        | [FD9C0000 - FD9DFFFF] Intel(R) 82574L Gigabit Network Connection                                 |
| <b>B</b> | [FD9FC000 - FD9FFFFF] Intel(R) 82574L Gigabit Network Connection                                 |
| - 3      | [FDA00000 - FDAFFFFF] Intel(R) 82801G (ICH7 Family) PCI Express Root Port - 27D0                 |
|          | [FDD00000 - FDDFFFFF] Intel(R) 82801G (ICH7 Family) PCI Express Root Port - 27D0                 |
| -        | [FDDC0000 - FDDDFFFF] Intel(R) 82574L Gigabit Network Connection #2                              |
| <b>B</b> | [FDDFC000 - FDDFFFFF] Intel(R) 82574L Gigabit Network Connection #2                              |
| - 3      | [FDF00000 - FDF7FFFF] Mobile Intel(R) 945 Express Chipset Family                                 |
| 3        | [FDF80000 - FDFBFFFF] Mobile Intel(R) 945 Express Chipset Family                                 |
| -        | [FDFFC000 - FDFFC3FF] Intel(R) 82801GBM/GHM (ICH7-M Family) Serial ATA Storage Controller - 27C4 |
| 0        | [FDFFD000 - FDFFD0FF] Realtek AC'97 Audio                                                        |
| 0        | [FDFFE000 - FDFFE1FF] Realtek AC'97 Audio                                                        |
| ÷        | [FDFFF000 - FDFFF3FF] Intel(R) 82801G (ICH7 Family) USB2 Enhanced Host Controller - 27CC         |
|          | [FEB80000 - FEBFFFFF] Mobile Intel(R) 945 Express Chipset Family                                 |
|          | [FEC00000 - FEC00FFF] System board                                                               |
| . 🧕      | [FED13000 - FED1DFFF] System board                                                               |
|          | [FED20000 - FED8FFFF] System board                                                               |
| 1        | [FEE00000 - FEE00FFF] System board                                                               |
| - 1      | [FFB00000 - FFB7FFFF] System board                                                               |
| . 3      | [FFB80000 - FFBFFFFF] Intel(R) 82802 Firmware Hub Device                                         |
| - 3      | [FFF00000 - FFFFFFF] System board                                                                |

#### **B.3 IRQ Mapping Chart**

| 🖃 🗰 Interrupt req | uest (IRQ)                                                                 |
|-------------------|----------------------------------------------------------------------------|
| — 🚽 (ISA) 0       | System timer                                                               |
| — 🖉 (ISA) 3       | Communications Port (COM2)                                                 |
| — 🖉 (ISA) 4       | Communications Port (COM1)                                                 |
| —] (ISA) 8        | System CMOS/real time clock                                                |
| — 🧕 (ISA) 9       | Microsoft ACPI-Compliant System                                            |
| — 📝 (ISA) 10      | Communications Port (COM4)                                                 |
| — 🖉 (ISA) 11      | Communications Port (COM3)                                                 |
| — 🖳 (ISA) 13      | Numeric data processor                                                     |
| 🛁 (ISA) 14        | Primary IDE Channel                                                        |
| — 🚽 (PCI) 15      | Intel(R) 82801G (ICH7 Family) SMBus Controller - 27DA                      |
| - 🕮 (PCI) 16      | Intel(R) 82574L Gigabit Network Connection #2                              |
| — 🧕 (PCI) 16      | Intel(R) 82801G (ICH7 Family) PCI Express Root Port - 27D0                 |
| 🛶 🔶 (PCI) 16      | Intel(R) 82801G (ICH7 Family) USB Universal Host Controller - 27CB         |
| —😼 (PCI) 16       | Mobile Intel(R) 945 Express Chipset Family                                 |
| — 🕮 (PCI) 17      | Intel(R) 82574L Gigabit Network Connection                                 |
| — 🧕 (PCI) 17      | Intel(R) 82801G (ICH7 Family) PCI Express Root Port - 27D2                 |
| 🧠 🕘 (PCI) 17      | Realtek AC'97 Audio                                                        |
| 🛶 (PCI) 18        | Intel(R) 82801G (ICH7 Family) USB Universal Host Controller - 27CA         |
| 🛶 🚔 (PCI) 19      | Intel(R) 82801G (ICH7 Family) USB Universal Host Controller - 27C9         |
|                   | Intel(R) 82801GBM/GHM (ICH7-M Family) Serial ATA Storage Controller - 27C4 |
| - 🚔 (PCI) 23      | Intel(R) 82801G (ICH7 Family) USB Universal Host Controller - 27C8         |
| - 🚔 (PCI) 23      | Intel(R) 82801G (ICH7 Family) USB2 Enhanced Host Controller - 27CC         |

#### **B.4 DMA Channel Assignments**

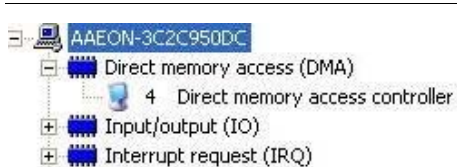

🛨 🧱 Memory